ぽこそん教室

エクセル編(Excel2019) Level.21 関数復習と、列と行の操作

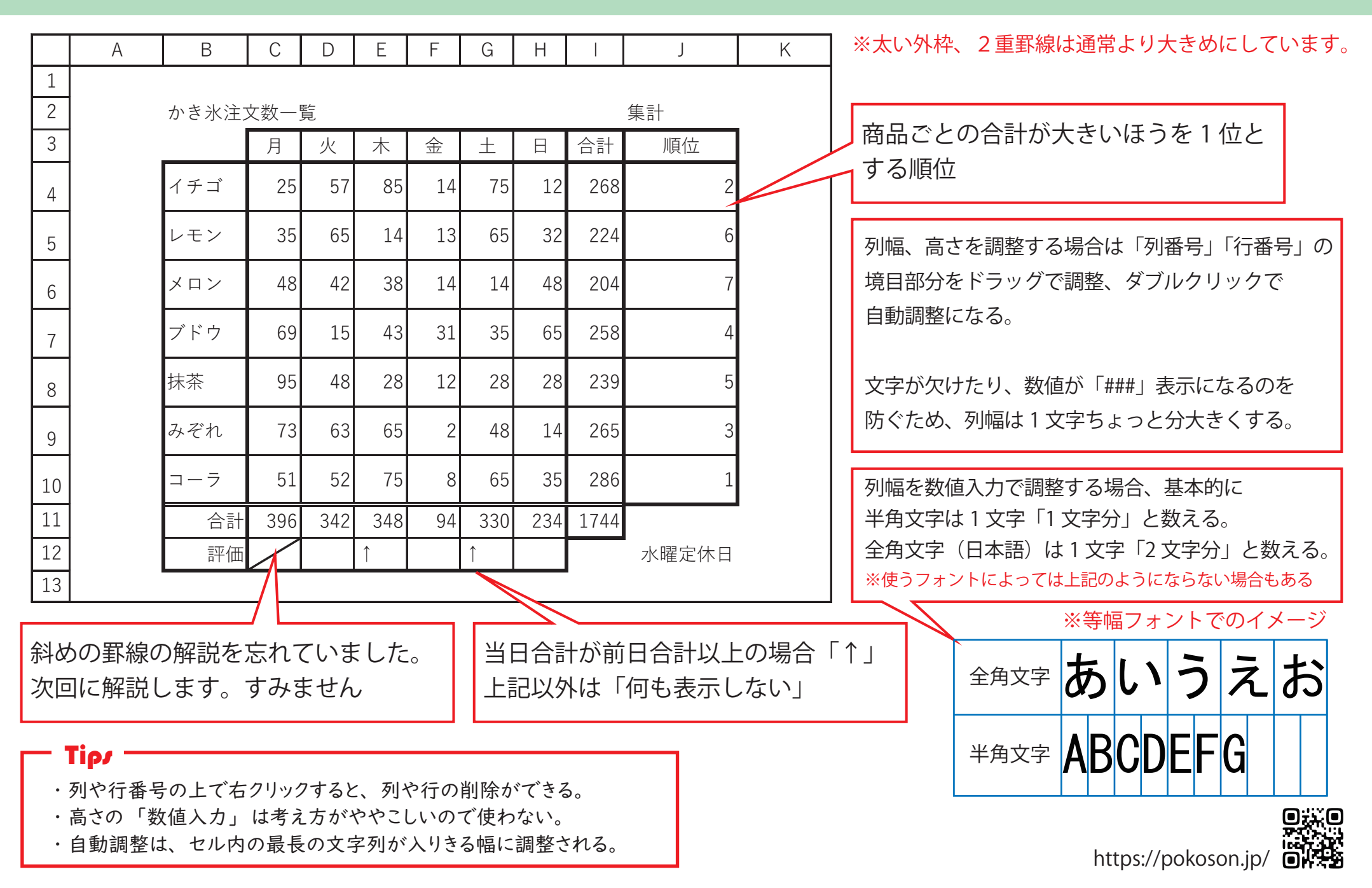